## Débloquer WeTransfer

Lorsque vous avez téléchargé le fichier zip via WeTransfer, vous devez le débloquer avant de pouvoir l'extraire complètement. Suivez le étapes suivantes pour débloquer votre fichier :

| 1 | Clic droit sur le fichier zip    |
|---|----------------------------------|
| 2 | Consulter les <b>properiétés</b> |
| 3 | Cocher <b>débloquer</b>          |
| 4 | Confirmer avec <b>OK</b>         |

Vous pouvez maintenant extraire le fichier zip.

Si vous avez déjà extrait sans débloquer, une page blanche s'affiche au démarrage du setup. Vous devez alors :

- soit faire une recherche dans le dossier, décompresser des fichiers \*.html et les débloquer,
- soit effacer le répertoire et extraire, à nouveau, sans oublier de débloquer le fichier compressé.

| Ouvrir                             |                                                                                                    |
|------------------------------------|----------------------------------------------------------------------------------------------------|
| Ouvrir dans une nouvelle fenêtre   |                                                                                                    |
| Partager avec Skype                |                                                                                                    |
| Extraire tout                      |                                                                                                    |
| 7-Zip                              | >                                                                                                    |
| Épingler à l'écran de démarrage    |                                                                                                    |
| Afficher le fichier                |                                                                                                    |
| Analyser avec Microsoft Defender   |                                                                                                    |
| Partager                           |                                                                                                    |
| Ouvrir avec                        | >                                                                                                    |
| PDF Architect 6                    | >                                                                                                    |
| Accorder l'accès à                 | >                                                                                                    |
| Restaurer les versions précédentes |                                                                                                    |
| Envoyer vers                       | >                                                                                                    |
| Couper                             |                                                                                                    |
| Copier                             |                                                                                                    |
| Créer un raccourci                 |                                                                                                    |
| Supprimer                          |                                                                                                    |
| Renommer                           |                                                                                                    |
| Propriétés                         |                                                                                                    |
|                                    | Ouvrir Ouvrir dans une nouvelle fenêtre<br>Partager avec Skype<br>Extraire tout<br>7-Zip<br>Épingler à l'écran de démarrage<br>Afficher le fichier<br>Analyser avec Microsoft Defender<br>Partager<br>Ouvrir avec<br>PDF Architect 6<br>Accorder l'accès à<br>Restaurer les versions précédentes<br>Envoyer vers<br>Couper<br>Copier<br>Créer un raccourci<br>Supprimer<br>Renommer<br>Propriétés |

| Propriétés de : SO             | LIDWORKS 20 SP0 .zip                                                                            | Х  |
|--------------------------------|-------------------------------------------------------------------------------------------------|----|
| Général Sécurité D             | étails Versions précédentes                                                                     |    |
| Z                              | SOLIDWORKS 20 SP0 .zip                                                                          |    |
| Type du fichier :              | zip Archive (.zip)                                                                              |    |
| S'ouvre avec :                 | Image: Modifier                                                                                 |    |
| Emplacement :                  | D:\Sources                                                                                      |    |
| Taille :                       | 12,1 Go (13.066.960.280 octets)                                                                 |    |
| Sur disque :                   | 12,1 Go (13.066.964.992 octets)                                                                 |    |
| Créé le :                      | jeudi 27 septembre 2018, 15:22:24                                                               | -  |
| Modifié le :                   | jeudi 27 septembre 2018, 15:44:07                                                               |    |
| Demier accès le :              | lundi 1 octobre 2018, 13:11:27                                                                  |    |
| Attributs : Lect               | ture seule Cac <u>h</u> é A <u>v</u> ancé                                                       |    |
| Sécurité : Ce fichi<br>éventue | er provient d'un autre ordinateur et peut<br>Ellement être bloqué pour protéger cet ordinateur. | ]  |
|                                | OK Annuler Appliqu                                                                              | er |

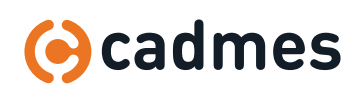